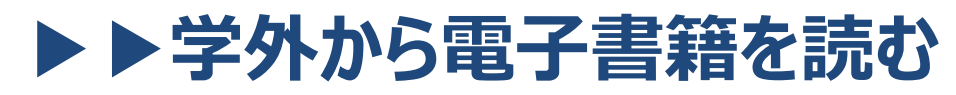

マイライブラリ認証

以下の手順でマイライブラリのメニューからアクセスすることで 自宅・外出先などからKinoDenの電子書籍を読むことができます。

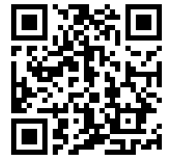

多摩美術大学図書館 KinoDen

https://kinoden.kinokuniya.co.jp/tamabi/

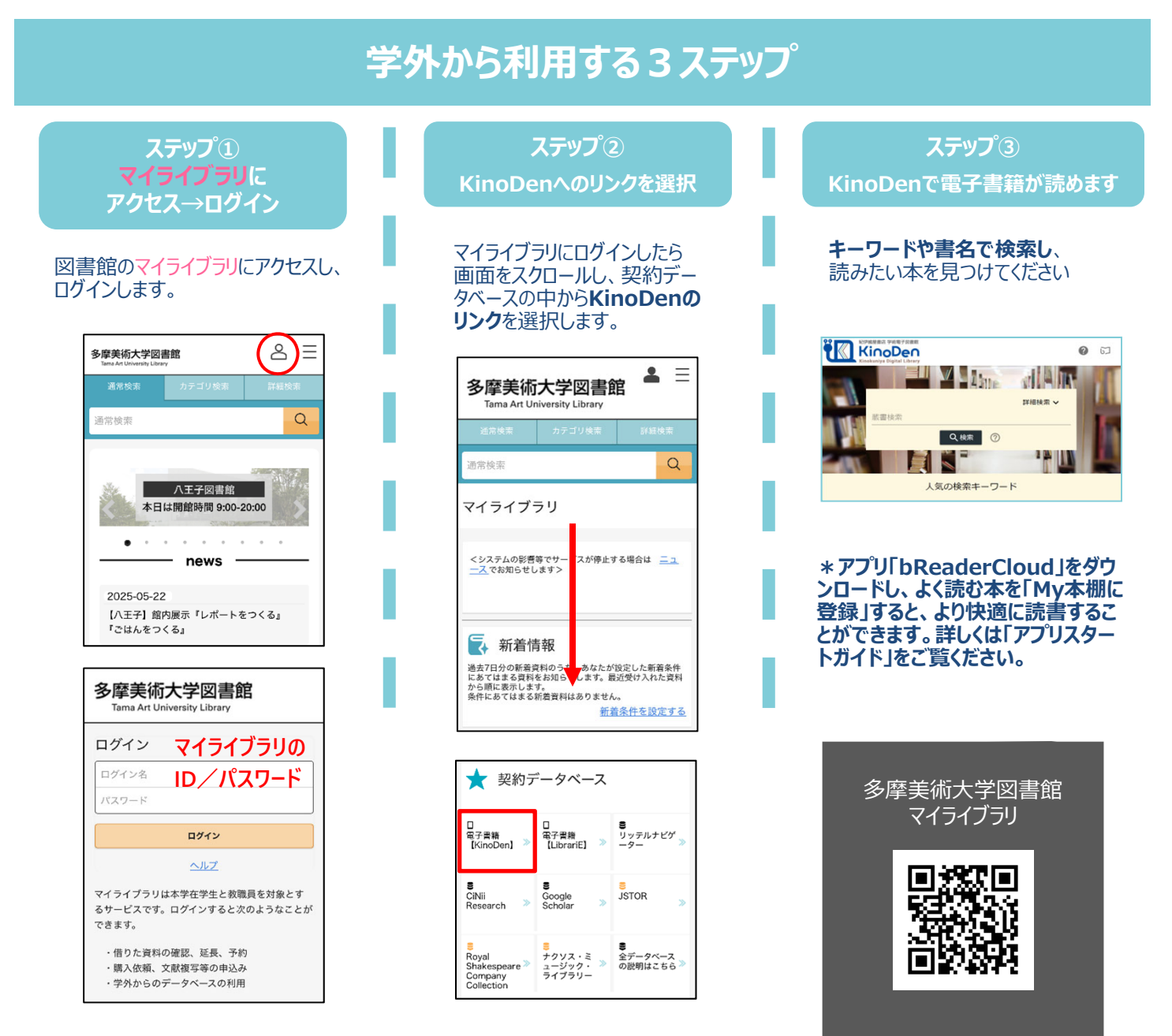

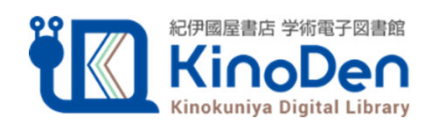

©KINOKUNIYA COMPANY LTD 2025年5月作成

多摩美術大学図書館